## Export an alert response

SQL Diagnostic Manager allows you to export existing alert response actions.

## To export an alert response:

1. Open the Alert Actions and responses window by selecting **Tools > Alert Actions and Responses** from the SQL Diagnostic Manager console menu. Select the notification rules that you want to export and then click **Export**.

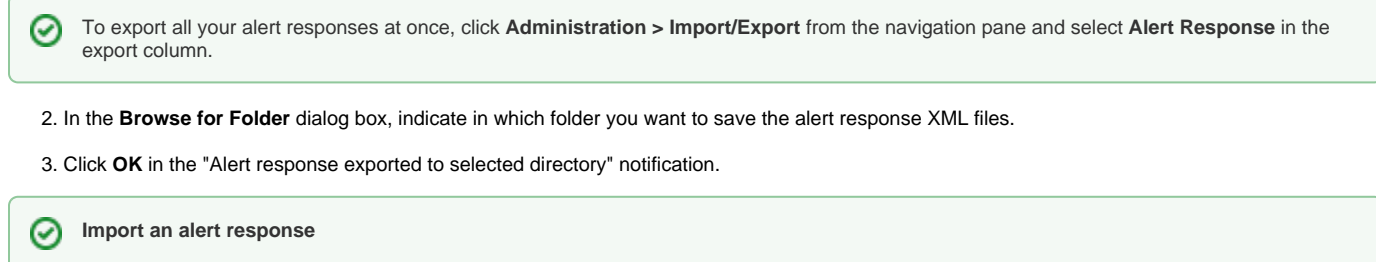

For instructions on importing an alert response, see Import an alert response.

SQL Diagnostic Manager identifies and resolves SQL Server performance problems before they happen. Learn more >>

| IDERA Website | Products | Purchase | Support | Community | About Us | Resources | Legal |  |
|---------------|----------|----------|---------|-----------|----------|-----------|-------|--|
|               |          |          |         |           |          |           |       |  |